## Laptop Battery How to purchase the correct of battery?

Tip 1: You have to find your specific laptop model before ordering a correct battery. How to check your laptop model?

Step 1: Press Windows + R to open Run window.

Step 2: Input "msinfo32" in the empty box and click OK to open System Information. Step 3: Keep in the System Summary section, and you will find the System Name item in the right pane.

Tip 2: Remove Battery from Laptop to find your laptop battery part number

Step 1: Switch off the laptop and unplug the power cable in case of electric shock Step 2: Remove the back panel with the screwdriver. You should to this with care avoiding any harm to the laptop components.

Step 3: Disconnect the cable connected to the battery and then take out the battery. After that, you can check the specifications of your battery

Tip3: How to check battery part number when I can not remove battery?

If your laptop has a built-in, non-removable battery or you don't have tools to remove battery, use one of the other methods explained on this page to find information about your battery. <u>How to find the laptop battery specifications</u>

Unique solution ID: #1009 Author: Secure-Battery.com Last update: 2023-10-30 04:18